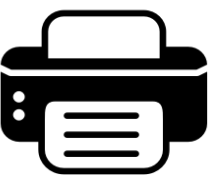

## Mobile Printing

## print your documents - anytime. anywhere.

## HOW TO PRINT

- 1. Begin by visiting <u>print.princh.com</u> where you will be to be taken to the **Stratford Public Library** print page. a. If you are asked to enter a number, use **108489.**
- 2. Browse your device to find and **select the file** you wish to print. You can upload multiple documents at one time.
- 3. Use the Color, Copies & Settings to format your print job.
- 4. The following options are available:
  - a. Paper Format: Letter, Legal or Ledger
  - b. Colour: Black & White or Colour (the cost will automatically adjust based on your colour choice)
  - c. Number of copies you'd like printed
  - d. Page Range: Enter the range of pages you'd like printed from the document (i.e. pages 3-8)
  - e. Print on both sides: Yes or No
  - f. **Orientation:** Not an option. The document will automatically print in the orientation it was uploaded as.
  - g. Select **Preview** to check your print job before submitting
- 5. Accept the **Terms & Conditions** and select **Continue**.
- 6. Enter your **email address** and select **Continue**. Payments cannot be made online. Print jobs must be paid for at the main floor information desk using cash, debit, or credit.
- 7. If you are ready to print, select **Done**.
- 8. If you wish to print another document, select **Print Another Document** and repeat **Steps 1-6**.

## **RETRIEVING PRINT JOBS**

- 1. Once you submit a print job, visit the main floor information desk. Print jobs are held at the adult floor information desk.
- 2. Tell staff your email and you are there to pick up a print job.
- 3. Pay for your print job. Black and white copies are \$0.10 per side and colour copies are \$0.75 per side

**Please Note:** Only certain file formats can be printed. If your file format is not listed, try converting it to a PDF before printing. **Submitted print jobs are deleted automatically after 24 hours**.

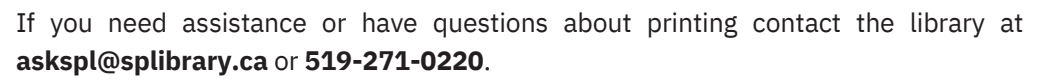

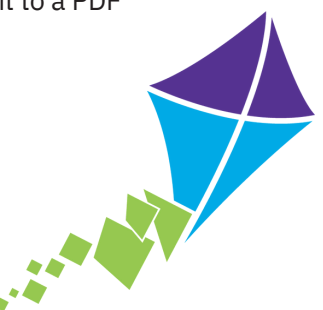